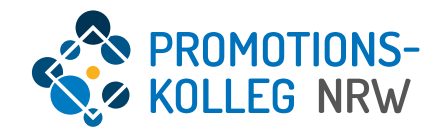

1

# Kurzanleitung KISS-Datenbank Kooperativ Promovierende

(Stand Juli 2024)

# Übersicht Inhalte

Allgemeiner Überblick des KISS-Systems und grundlegende Funktionalitäten

- Login-Seite (<u>Seite 3</u>)
- Startseite (<u>Seite 4</u>)
- Personenprofilseite (<u>Seite 5</u>)
- Antragstellung (<u>Seite 7</u>)

## Login-Seite

Das KISS-System ist über <a href="https://kiss.pknrw.de/">https://kiss.pknrw.de/</a> zu erreichen. Zum Anmelden den Benutzernamen (1) und das Passwort (2) eingeben, dann auf "Login" klicken. Es gibt die Möglichkeit ein neues Passwort zu setzen, eine E-Mail wird an die im System hinterlegte Adresse versendet (3).

|            | A Farbschema: C C C Login Benutzername EN Basswort |
|------------|----------------------------------------------------|
| KOLLEG NRW | Passwort 2                                         |

#### Startseite | kooperativ Promovierende

Die Startseite von eingeloggten Nutzer\*innen sieht je nach Rollenzuweisung und vergebenen Rechten unterschiedlich aus.

Die **Startseite** kann mit einem Klick auf den Pfad jederzeit aufgerufen werden (1). Kooperativ Promovierenden stehen unterschiedliche Anträge per Schnellzugriff zur Verfügung, außerdem können eigene Anträge über die Menüleiste in der Kopfzeile unter aufgerufen werden (2).

Auf die eigene Personenprofilseite kann man u.a. per Klick auf den eigenen Namen (3) oben rechts vom Bildschirm gelangen. Darunter befindet sich auch der Logout-Button (4).

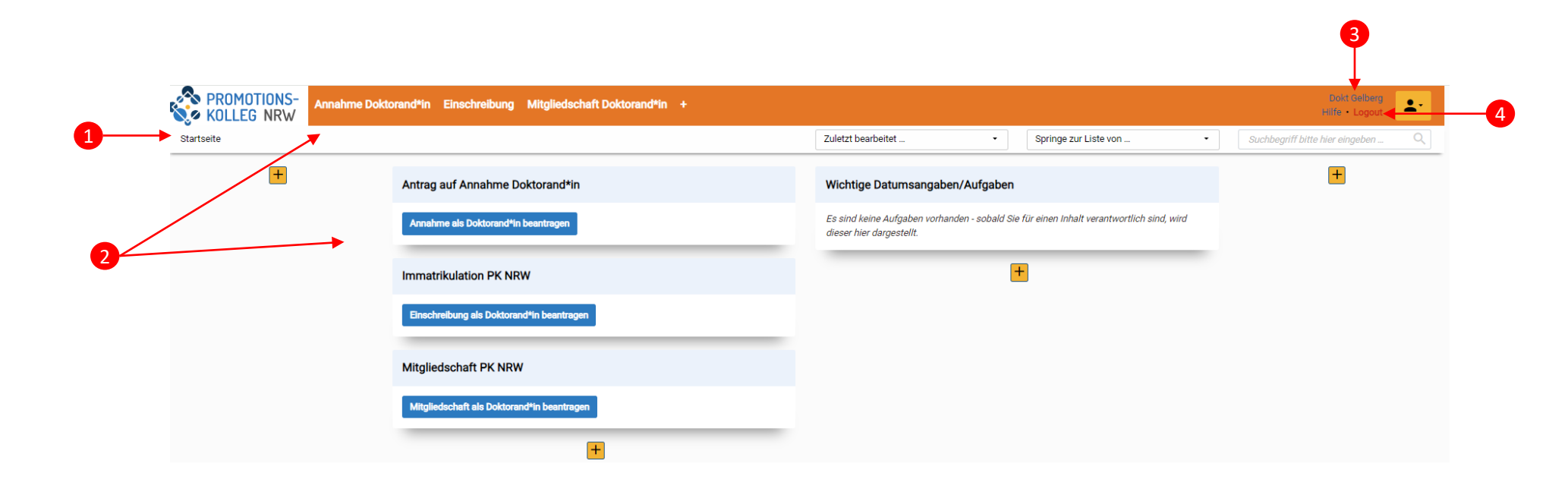

Die **Personenprofilseite** (3) kann jederzeit gepflegt werden. Hier können Sie u.a. wissenschaftliche Aktivitäten eintragen.

Bitte beachten Sie, das wir keine automatische Meldung über Ihren Fortgang als kooperativ Promovierende erhalten, teilen Sie uns Ihre Fortschritte daher gerne in KISS mit. Wenn sich Ihr Status ändert – etwa bei einem erfolgreichen Abschluss der Promotion – bitten wir Sie, dies er Koordination der Abteilung mitzuteilen, damit wir in KISS die notwenigen Änderungen umsetzen können.

# Personenprofilseite | Überblick

In der eigenen Personenprofil-Maske kann man seine Daten ergänzen/ändern (1) sowie neue Inhalte erfassen, wie Projekte oder Publikationen (2). Hier werden die Felder wie im Antrag auf Mitgliedschaft ausgefüllt.

Unter "Funktionen/Rollen" sehen Sie Ihre Rollen im PK NRW inklusive deren Laufzeit (3).

| seiberg, Dokt   Promovierende* | r nach dem Promotionsrecht des PK NRW (Abteilung: Bau und Kultur) (Aktiv) |                                                                                                    |
|--------------------------------|---------------------------------------------------------------------------|----------------------------------------------------------------------------------------------------|
| Stammdaten                     | Stammdaten                                                                |                                                                                                    |
| Kommunikationsdaten            | Mitgliedstyp                                                              |                                                                                                    |
| Curriculum Vitae               | Promovierende*r nach dem Promotionsrecht des PK NRW                       |                                                                                                    |
| Surlition on (Dellon           | Abteilung                                                                 |                                                                                                    |
| Funktionen/Rollen              | Bau und Kultur                                                            |                                                                                                    |
| Meine Promotion                | Matrikelnummer PK NRW                                                     |                                                                                                    |
| Meine Anträge                  |                                                                           |                                                                                                    |
| Meine Bescheinigungen          | Matrikelnummer der Hechschule                                             |                                                                                                    |
|                                |                                                                           |                                                                                                    |
|                                | Anrede                                                                    |                                                                                                    |
|                                | Vorname Nachname                                                          |                                                                                                    |
|                                | Dokt Gelberg                                                              |                                                                                                    |
|                                | Geburtsname                                                               |                                                                                                    |
|                                | Falls abweichend von Ihrem aktuellen Nachnamen.                           | Meine Funktionen/Rollen                                                                                                |
|                                | 3                                                                         |                                                                                                    |
|                                | Weitere Vornamen                                                          | Folgende Funktionen/Rollen sind zugewiesen<br>Bewerberkin Doktorendkin   Gültigkeitszeitraum (10.04.2024 - 20.12.2100) |
|                                |                                                                           | Doktorand*in Promotionsrecht PK NRW   Gültigkeitszeitraum (21.06.2024 - 21.06.2029) - Abteilung: Abteilung Bai         |
|                                | Vorangestellter Namenszusatz Nachgestellter Namenszusatz                  |                                                                                                    |
|                                |                                                                           |                                                                                                    |

Nicht alle Felder können direkt von Ihnen bearbeitet werden. Wir bitten Sie darum, möglichst alle Felder aktuell zu halten. Änderungen in ausgegrauten Feldern nehmen wir gern für Sie vor.

#### Personenprofilseite | Curriculum Vitae

Unter Curriculum Vitae werden die meisten wissenschaftlichen Aktivitäten erfasst, das sind neben den Abschlussprüfungen auch aktuelle Publikationen, Konferenzen u.ä. Wählen Sie dafür den Reiter "Curriculum Vitae" (1) aus und scrollen auf der Seite zum gewünschten Bereich, etwa "Wissenschaftliche Aktivitäten" (2).

| Gelberg, Dokt   Promovierende*r nach de | em Promotionsrecht des PK NRW (Abteilung: Bau und Kultur) (Aktiv)                                                                                                    |  |
|-----------------------------------------|----------------------------------------------------------------------------------------------------|--|
| Stammdaten                              | ○ Ja ○ Nein →                                                                                                    |  |
| Kommunikationsdaten                     | Praktikum oder Volontariat im Hinblick auf die Promotion O Ja O Nein                                                                                                    |  |
| Curriculum Vitae                        |                                                                                                    |  |
| Funktionen/Rollen                       | Wissenschaftliche Aktivitäten 2<br>Publikation erfassen +                                                                                                    |  |
| Meine Promotion                         | Sie werden automatisch als AutoNin zugeordnet.                                                                                                    |  |
| Meine Anträge                           | Drittmittelprojekt erfassen +                                                                                                    |  |
| Meine Bescheinigungen                   | din ein neus Projekt zu erlassen, nicken die bilte zu das Prus-Zerchen. ES offnet sich eine neue Eingabemaske für die Projektangaben, die sie abspeichen<br>dann gelangen Sie zurück in diese Maske. |  |
|                                         | Patent erfassen +<br>Sie werden automatisch als Erfinder*in zugeordnet.                                                                                                    |  |
|                                         | Konferenzen +                                                                                                    |  |
|                                         | Wettbewerbe und Auszeichnungen +                                                                                                    |  |
|                                         | Forschungsaufenthalte +                                                                                                    |  |
|                                         | Stipendium +                                                                                                    |  |
|                                         | Fortbildung +                                                                                                    |  |
|                                         | Kunst-/Berufserfahrung +                                                                                                    |  |

4

Bitte beachten: Wenn Sie aus dieser Seite heraus einen neuen Inhalt anlegen (gelbes +), müssen Sie danach auch diese Seite "Zwischenspeichern", um den neu verknüpften Inhalt hier zu sichern. Bevor Sie in einen anderen Reiter wechseln, die aktuelle Seite immer "Zwischenspeichern", um den Verlust neu eingetragener Daten zu vermeiden. Bitte gehen Sie vor dem Ausloggen aus KISS immer vorab auf "Speichern + Schließen".

Mithilfe des gelben "+" können Sie hier einen Inhalt erfassen. Es öffnet sich eine Eingabemaske für die entsprechende Aktivität. (3) Um diesen neuen Inhalt sicher zu speichern und mit Ihrem Personendatensatz zu verankern berücksichtigen Sie bitte den Speicherhinweis in der rechten Spalte (4): Wenn Sie einen Inhalt erstellt oder Änderungen vorgenommen haben, speichern Sie die Seite immer!

## Startseite | Antragstellung (Startseite)

Nach dem Login werden Aufgaben (1) (bspw. offene Anträge) oder die Erfassung von neuen Inhalten (2) für das eigene Profil als Schnellzugriff auf der Startseite bereitgestellt.

Auf sein Personenprofil gelangt man per Klick auf den eigenen Namen oben rechts vom Bildschirm.

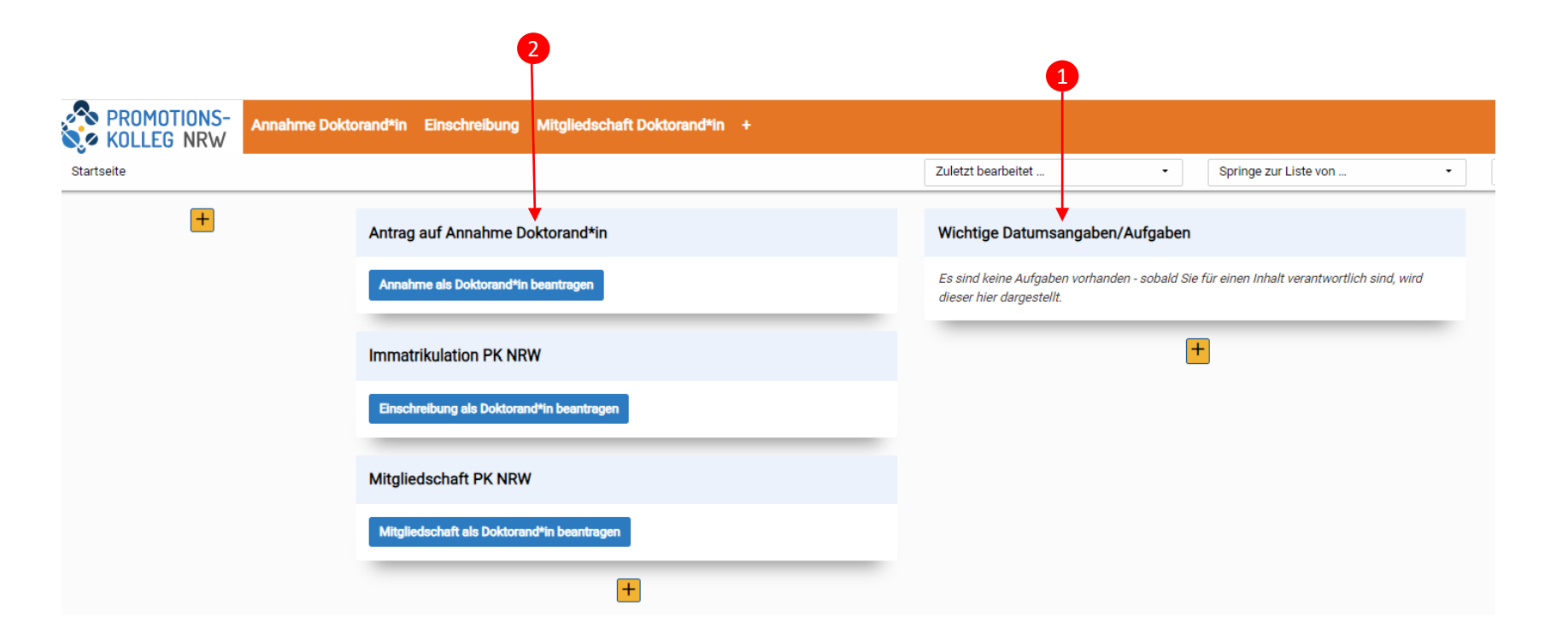

Wenn Sie bereits Anträge gestellt haben, erreiche Sie diese über die Aufgaben-Box (1) oder durch Auswahl der Prozessen in der Menüleiste (nur hier orange). Dann erscheinen alle von Ihnen erstellten Anträge im Prozess. Über den Schnellzugriff (2) wird jeweils eine neuer Antrag erstellt

#### Kooperativ Promovierende\*r | Antragstellung Mitgliedschaft

Kooperativ Promovierende können Anträge auf Mitgliedschaft (für kooperative Promotionen) und Anträge auf Einschreibung und Annahme (beides für eine Promotion nach Promotionsrecht im PK NRW) stellen. Nicht alle Anträge sind relevant. Bei Unsicherheiten wenden Sie sich gerne an die Koordination Ihrer Abteilung. Bein Anträgen auf Annahme und Einschreibung nutzen Sie die Kurzanleitung "KISS –Einschreibung und Annahme" unter: <u>https://www.pknrw.de/kiss</u>

Zu der Antragstellung für eine Mitgliedschaft als kooperativ Promovierende\*r beachten Sie die Kriterien für eine Mitgliedschaft entsprechend der aktuellen Ordnungen des PK NRW, insbesondere der Mitgliederordnung.

Einen neuen Antrag können Sie per Schnellzugriff auf der Startseite erstellen. Ihre laufenden Anträge können Sie im Menüpunkt "Mitgliedschaft Doktorand\*in" (in der Kopfzeile) einsehen.

/ 0 Gelberg, Dokt | Antrag Antrag Mitgliedschaft Doktorand\*in (kooperativ) eingereicht am: (Antrag in Bearbeitung durch Doktorand\*in) Antrag auf Mitgliedschaft als Doktorand\*in Aktueller Arbeitsschritt Antrag auf Mitgliedschaft als Doktorand\*in Bitte füllen Sie jetzt alle benötigten Informationen aus, indem Sie durch das Aufrufen der einzelnen Reiter auf der linken Seite die Hinweis! (1) Persönliche Daten Daten ergänzen. Um promovierendes Mitglied im PK NRW zu werden, müssen Sie die Mitgliedschaftsvoraussetzungen gemäß Mitgliederordnung erfüller Es werden zwei Antragsarten unterschieder Sie können jederzeit den Antrag Speichern & Schließen bzw. Zwischenspeichern und zu einem späteren Zeitpunkt (2) Kommunikationsdater Antrag auf Mitgliedschaft als vervollständigen (Schaltflächen am unteren Rand des Bildschirms zu .) Doktorand/in nach dem Promotionsrecht des PK NRW (noch nicht immatrikuliert finden) (3) Akademische Ausbildungen 2.) Kooperative/r Doktorand/in Bitte beachten: Wenn Sie aus dieser Seite heraus einen neuen Inhalt Weitere Informationen finden Sie hier: PK NRW - Aufnahme und Mitwirkung. anlegen (gelbes +), müssen Sie danach auch diese Seite (4) Angaben Promotionsvorhaben "Zwischenspeichern", um den neu verknüpften Inhalt hier zu sichern Wenn Sie schon im PK NRW immatrikuliert sind, dann sind Sie automatisch Mitalied und müssen keinen Antrag auf Mitaliedschaft stellen! Erst wenn alle Pflichtangaben ausgefüllt sind, wird die Schaltfläche (5) Erklärungen Zur korrekten Zuordnung Ihres Antrags beantworten Sie bitte folgende Fragen Antrag einreichen aktiviert und Sie können Ihren Antrag einreichen. Sobald Sie den Antrag eingereicht haben, können Sie die Angaber ÜBERSICHT: Dateier Sind Sie bereits am PK NRW immatrikuliert? nicht mehr ändern. 🔿 Ja 🛛 💿 Nein 🗙 Anforderung für Speicher-Aktion Möchten Sie über das Promotionsrecht des PK NRW promovieren (sind aber noch nicht immatrikuliert): Es besteht die Möglichkeit, vor der Immatrikulation am PK NRW Mitglied zu werden, wenn Sie von einem professoralen Mitglied einer Abteilung des PK NRW betreu: Anrede werden, die Immatrikulation an einer Trägerhochschule und dem PK NRW geplant ist und Sie die Bereitschaft zur Teilnahme am entsprechenden Auswahl Abteilung Promotionsprogramm der Abteilung des Promotionskollegs NRW aufweisen Pflichtangaben für nächsten Arbeitsschritt 🔾 Ja 🛛 💿 Nein 🗙 Geschlecht gemäß Eintragung im Geb Promovieren Sie kooperativ mit einer der Trägerhochschulen Ja × O Neir Geburtsort Werden Sie von einem professoralen Mitglied oder assoziierte\*n Professor\*in des PK NRW betreut Ja X O Neir Antrag Mitgliedschaft Doktorand\*in (kooperativ Vorläufiger Titel der Doktorarbeit Abbrecher Zwischenspeichern Antrag einreichen

Bei der Erfassung neuer Inhalte gibt es immer Pflichtangaben, die ausgefüllt werden müssen. Diese Felder sind mit einem roten Sternchen markiert und werden auch auf der rechten Seite (1) aufgelistet. Sobald man ein Pflichtfeld ausgefüllt hat, verschwindet es aus dieser Liste. Die Felder können hier direkt angewählt werden.

In der Erfassungsmaske werden thematische Rubriken auf der linken Seite in Registerkarten unterteilt (2), zwischen denen man per Klick navigieren kann. Klickt man auf eines der Pflichtfelder in der Liste auf der rechten Seite (1), so springt man automatisch in die richtige Registerkarte.

Erst wenn alle Pflichtangaben gemacht worden sind (3), kann man den Inhalt (zwischen-)speichern oder mit dem gelben Button in den nächsten Arbeitsschritt setzen. Mit dem Wechsel des Arbeitsschritte erlöschen üblicherweise die Bearbeitungsrechte (z.B. Einreichung von Anträgen).

Der aktuelle Status von Inhalten (4) wird immer über der Eingabemaske in Klammern angezeigt.

Mit den Buttons in der Fußzeile kann der Antrag gespeichert, eingereicht oder abgebrochen werden (5).

Ab der ersten Speicher-Aktion können Sie nicht eingereichte Anträge auch eigenständig löschen